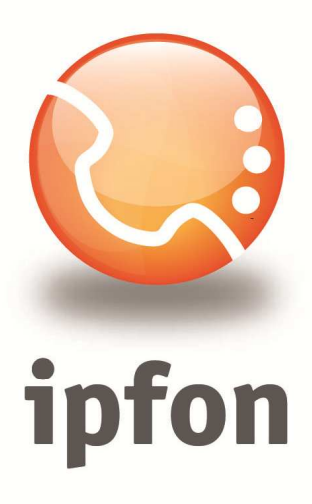

# **VoIP w telefonach NOKIA**

nstrukcja Konfiguracji na przykładzie E52

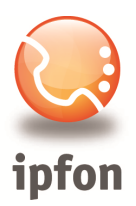

# 1. Logowanie się do systemu ipfon24

Aby zalogować się do systemu należy wejść na <u>https://ipfon24.ipfon.pl</u> i zalogować się podające login wybrany podczas rejestracji oraz hasło otrzymane w emailu od ipfon z potwierdzeniem aktywacji usług

# 2. Parametry usługi niezbędne do konfiguracji

Po zalogowaniu się do ipfon24, należy z lewego menu wybrać **<Użytkownicy**>, a następnie kliknąć na ikonkę <**Instrukcja konfiguracji**>

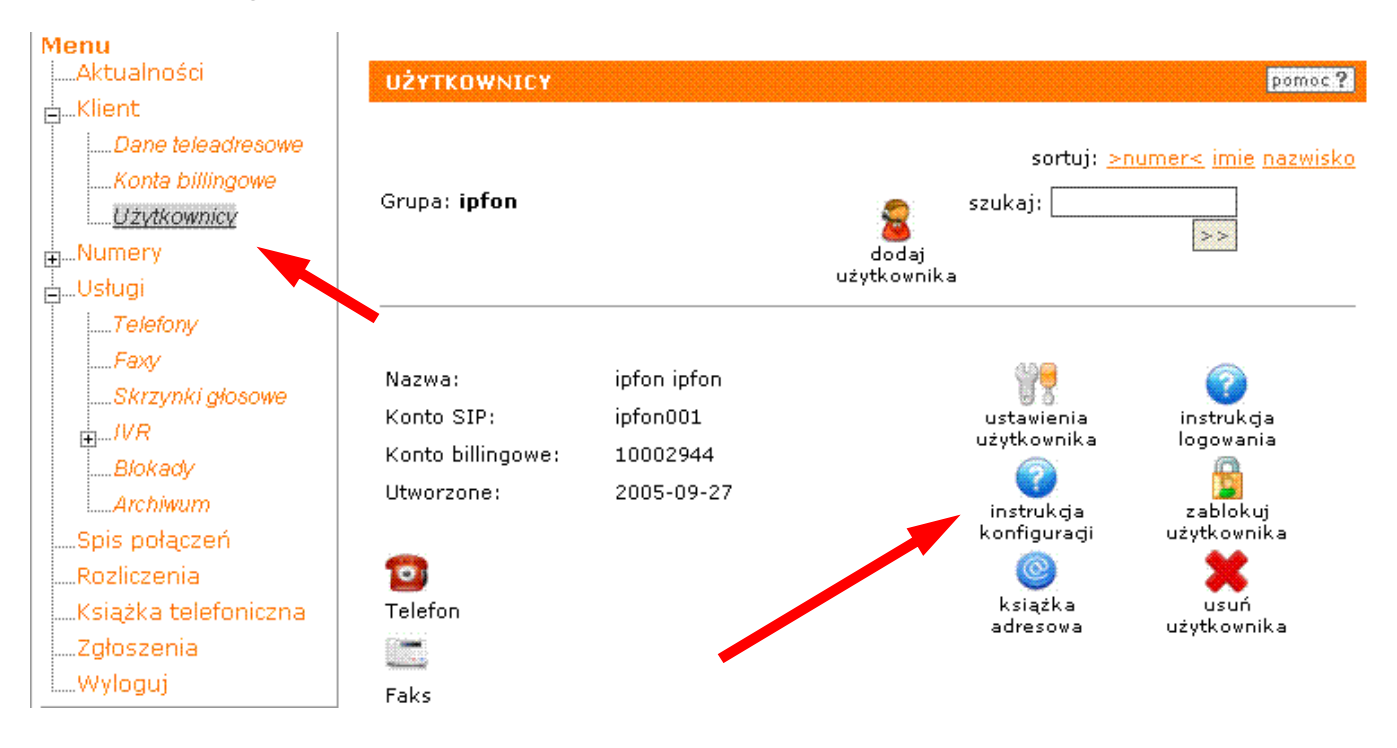

# 3. Instrukcji Konfiguracji

Po kliknięciu na <**Instrukcja Konfiguracji**>, wyświetlą się dane o Twoim koncie SIP.. Najważniejsze parametry do ustawienia znajdziesz w tej części:

| Konfigurację urządzeń należy przeprowadzić wyk | orzystując następujące parametry: |  |  |  |
|------------------------------------------------|-----------------------------------|--|--|--|
| Proxy/ SIP server/ Outbound Proxy:             | sip.ipfon.pl                      |  |  |  |
| Register Expires:                              | 3600 sekund<br>YES                |  |  |  |
| NAT Keep Alive*:                               |                                   |  |  |  |
| User ID / konto SIP:                           | ipfon001                          |  |  |  |
| Password / hasło konta SIP **:                 | ZAKODOWANE                        |  |  |  |
| Preferred Codec / Preferred Vocoder:           | G726-32                           |  |  |  |

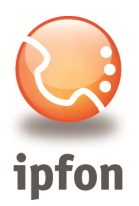

#### 4. Połączenie z siecią WLAN

Aby połączyć telefon do prywatnej lub publicznej sieci Wi-Fi należy wejść w menu -> **Ustawienia** -> **Połączenie** -> **Punty dostępu** 

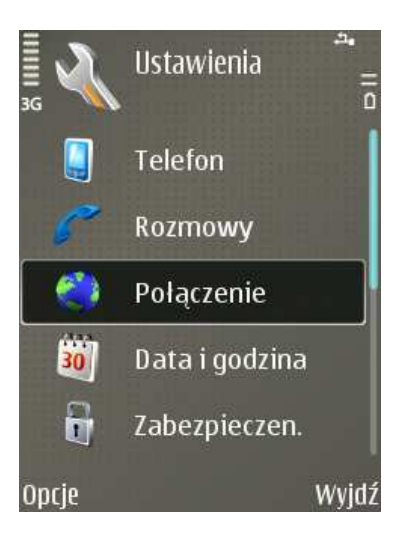

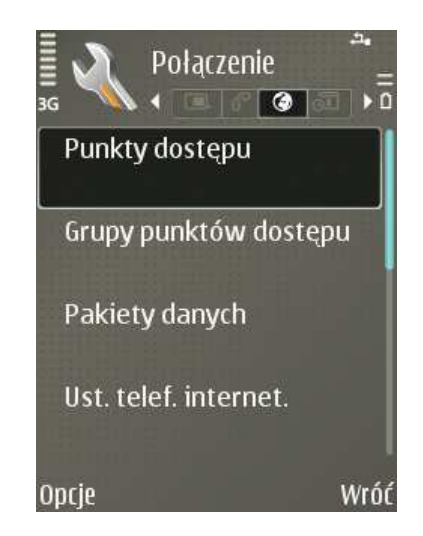

### Z menu **Opcje** wybrać **Nowy** -> **Użyj ust. domyślnych**

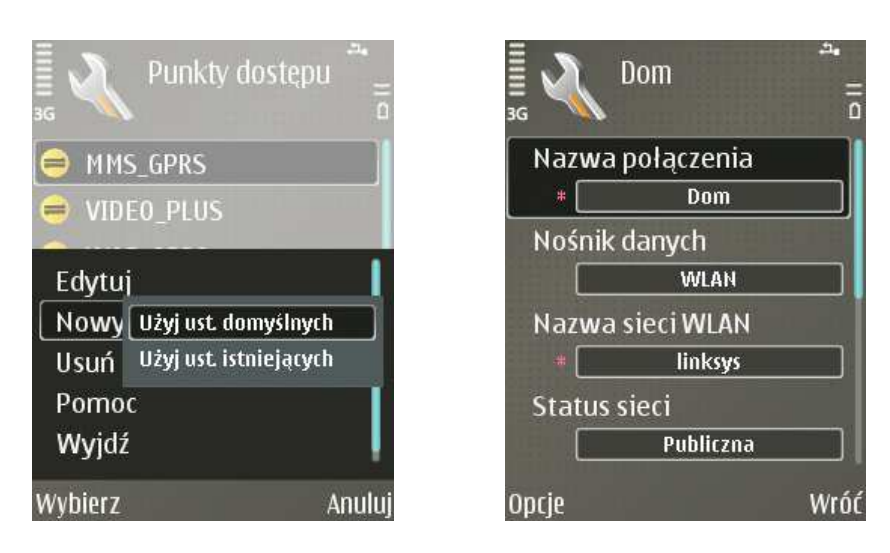

Należy uzupełnić pola, zgodnie z posiadanymi informacjami na temat nazwy sieci oraz ewentualnego szyfrowania i klucza *WEP/WPA/WPA2*.

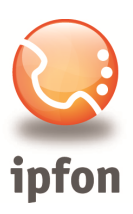

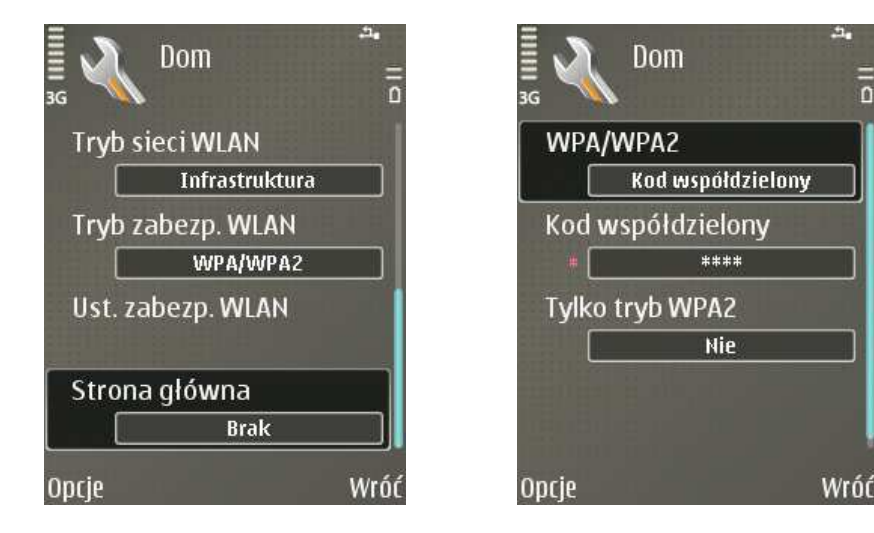

ĥ

# 5. Utworzenie profilu SIP oraz profilu telefonu internetowego

#### W menu Panel ster. -> Ustawienia -> Połączenia -> Ustawienia SIP -> Opcje należy wybrać Nowy profil

Należy następnie ustawić poszczególne opcje:

Nazwa profilu: IPFON Profil usługi: IETF **Domyślny punkt dost.**: połączenie WLAN utworzone w punkcie 1<sup>1</sup> Publ. nazwa użytk.: nazwa\_konta\_SIP@sip.ipfon.pl (np. ipfon001@sip.ipfon.pl) Użyj kompresji: Nie Rejestracja: Gdy potrzebna Użyj zabezpieczeń: Nie

<sup>&</sup>lt;sup>1</sup> Jeśli połączenie z Internetem ma być realizowane przez mobilny internet operatora komórkowego dodatkowo trzeba włączyć opcję Allow VoIP over WCDMA (AWCDMA) na On. Patrz pkt. 8.

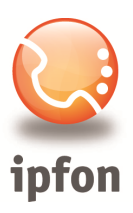

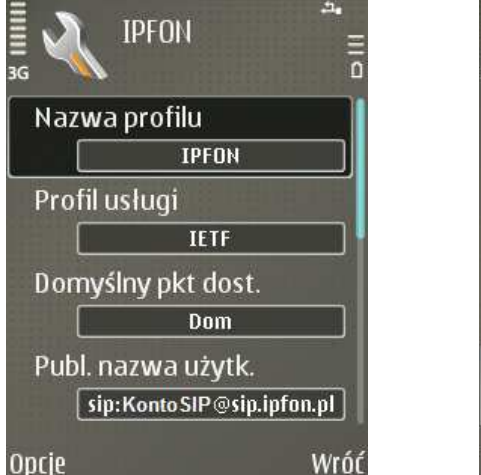

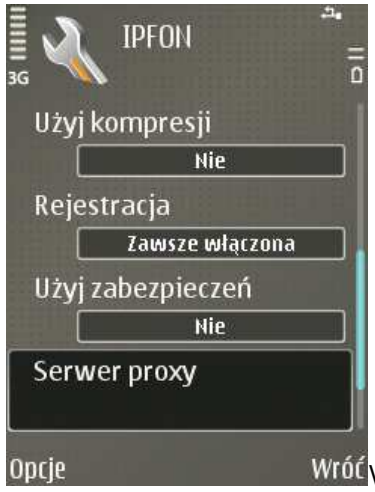

W podmenu Serwer Proxy oraz Serw. rejestr. ustawiamy następujące opcje:

Adres serwera proxy: sip.ipfon.pl Dziedzina: sip.inotel.pl Nazwa użytkownika: nazwa\_konta\_SIP Hasło: hasło\_konta\_SIP Pozw. na 'routing' : Tak Typ transportu: UDP Port: 5060

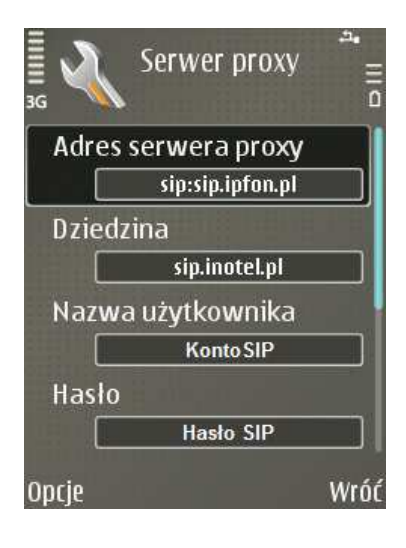

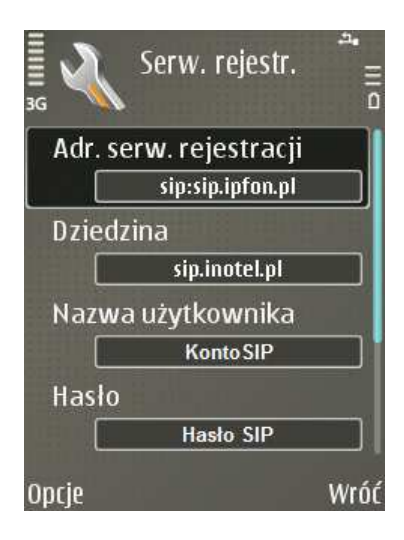

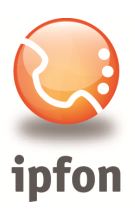

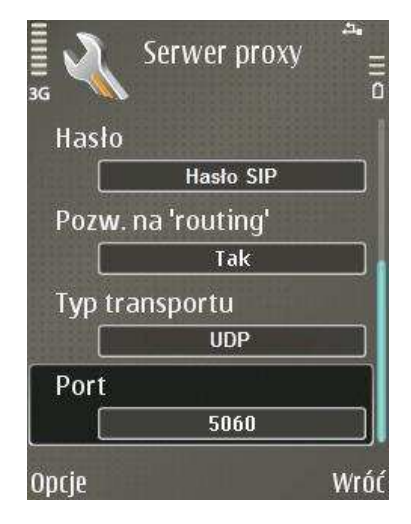

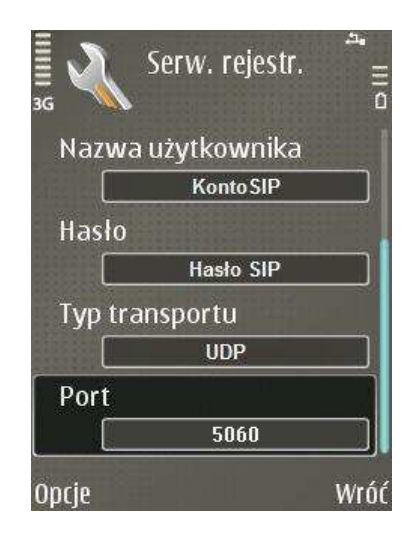

Po utworzeniu konta SIP, należy zainstalować dodatkową aplikację odpowiednią dla danego modelu telefonu. Linki do pobrania właściwej wersji aplikacja dla twojego telefonu zamieściliśmy na stronie::

http://www.ipfon.pl/faq.htm#kpyt8

Więcej można przeczytać także na forum Nokii pod linkami:

http://www.forum.nokia.com/info/sw.nokia.com/id/d476061e-90ca-42e9-b3ea-1a852f3808ec/SIP\_VoIP\_Settings.html

http://wiki.forum.nokia.com/index.php/VoIP\_support\_in\_Nokia\_devices

Po pomyślnym zainstalowaniu aplikacji, stworzyć należy nowy profil VoIP. Wejdź w **Panel ster.** -> **Ust. sieciowe** -> **Advanced VoIP settings** -> **Create new service** i wybierz nazwę uprzednio stworzonego profilu SIP (w naszym przypadku ipfon).

| Franel s        | terowan.               | 14:52 _         | ≣ Ustawienia<br>♥ | a sieciowe             | 14:52<br>D | ¶<br>♥   | Settings     | 14:52 ≣<br>0 | ≣ Advanced Settir<br>♥  | QS 14:5     | 3    |
|-----------------|------------------------|-----------------|-------------------|------------------------|------------|----------|--------------|--------------|-------------------------|-------------|------|
| tarza           | <b>Telefon</b>         | Mndź. apl.      |                   | Pobierz                |            | Create r | new service  |              | Create new              | service     |      |
| 🐨<br>Tematy     | Ustawienia             | Profile         | . <b>Q</b> :      | Advanced V<br>settings | OIP        | VoIP ser | rvices       |              | VoIP service            |             |      |
| <b>Transfer</b> | Tryby                  | <b>Drukarki</b> |                   |                        |            | SIP sett | ings         |              | SID settings<br>Select: |             |      |
| Kreator ust.    | <b>J</b><br>Dźwięki 3D | Ust. sieciowe   |                   |                        |            | NAT fire | wall setting | S            | Create new S            | SIP profile |      |
| Opcje           | Otwórz                 | Wróć            | Opcje             | Otwórz                 | Wyjdź      | Options  | Open         | Back         | ОК                      | • Ani       | uluj |

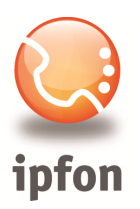

# 6. Włączenie prezentacji numeru dla połączeń VoIP

Z uwagi na sposób ukrywania prezentacji własnego numeru stosowany przez Nokię i nie obsługiwania go przez ipfon, należy sprawdzić, czy w ustawieniach telefonu (*Panel ster. -> Ustawienia -> Telefon -> Połączenie*) włączona jest opcję *Wyślij moje intern. ID* na Tak

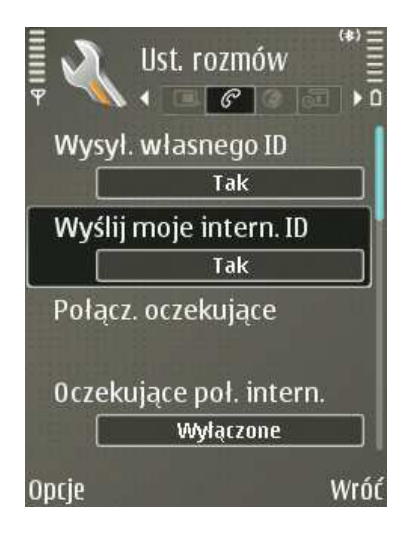

# 7. Dostęp do usługi telefonii internetowej

W celu wykonywania i odbierania połączeń poprzez skonfigurowane konto IPFON należy włączyć usługę telefonii internetowej na telefonie. Najłatwiej jest to robić z ekranu głównego, jednak najpierw należy włączyć tryb **aktywny** (*Panel ster. -> Ustawienia -> Ogólne -> Personalizacja -> Tryb gotowości -> Aktywny*).

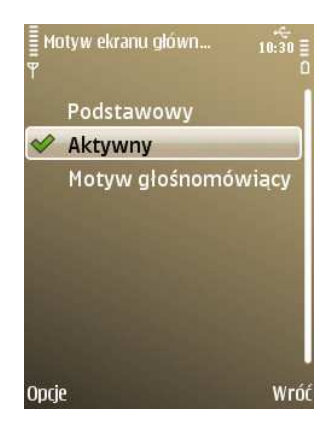

Następnie wchodzimy w opcję **Znaleziono siec WLAN (Skanow. WLAN wyłącz.)** i wybieramy **Połącz z usługą "Ipfon".** Jeśli wszystko przebiegło poprawnie, na ekranie zobaczymy odpowiednia ikonkę.

Gdy chcemy rozłączyć się, powtarzamy operację wybierając *Rozłącz z usługą "Ipfon"*.

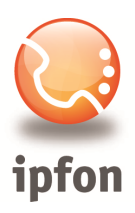

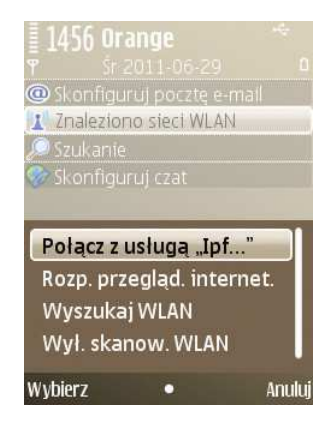

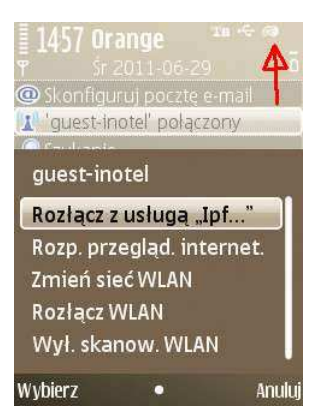

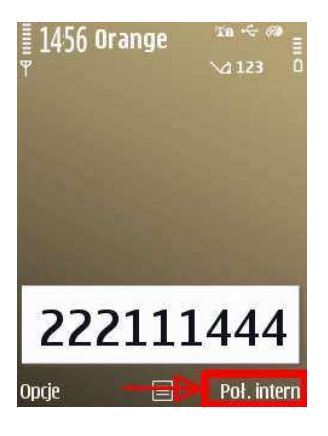

Aby wykonać połączenie poprzez usługę ipfon należy wybrać z klawiatury numer i następnie wybrać *Poł. Inter.* 

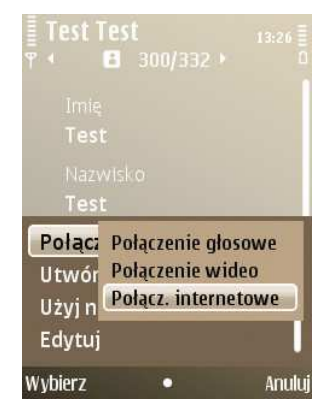

Korzystając z numerów zapisany w kontaktach wybieramy określony kontakt a następnie wybieramy **Połącz -> Połącz. internetowe.** 

#### 8. Ustawienia zaawansowane

Wykonanie kroków opisanych w punktach 1-7 pozwala na wykonywanie połączeń poprzez **IPFON**.

Niestety, aby cieszyć się w pełni funkcjonalną usługą należy zmienić używany kodek (domyślny to G711, zalecany jedynie przy bardzo dobrych łączach internetowych) oraz włączyć obsługę NAT, gdyż bez tego mogą występować kłopoty z dodzwanianiem się na nasz numer IPFON.

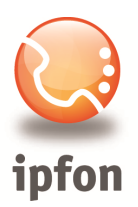

#### Zaawansowane opcje dostępne są w **Panel ster**. -> **Ust. sieciowe** -> **Advanced VoIP settings**

#### • VoIP services – wybór kodeków

Jeśli mamy ograniczoną prędkość Internetu lub zależy nam na ograniczeniu transferu to warto zmienić kodek z G711a (ok. 110 kbps pasma na rozmowę) na G729 (ok. 35 kbps). Po wejściu w *VoIP services* wybieramy *Codecs* i z listy dostępnych kodeków usuwamy wszystkie, oprócz **G729**. By usunąć kodek należy wybrać *Opcje -> Delete*.

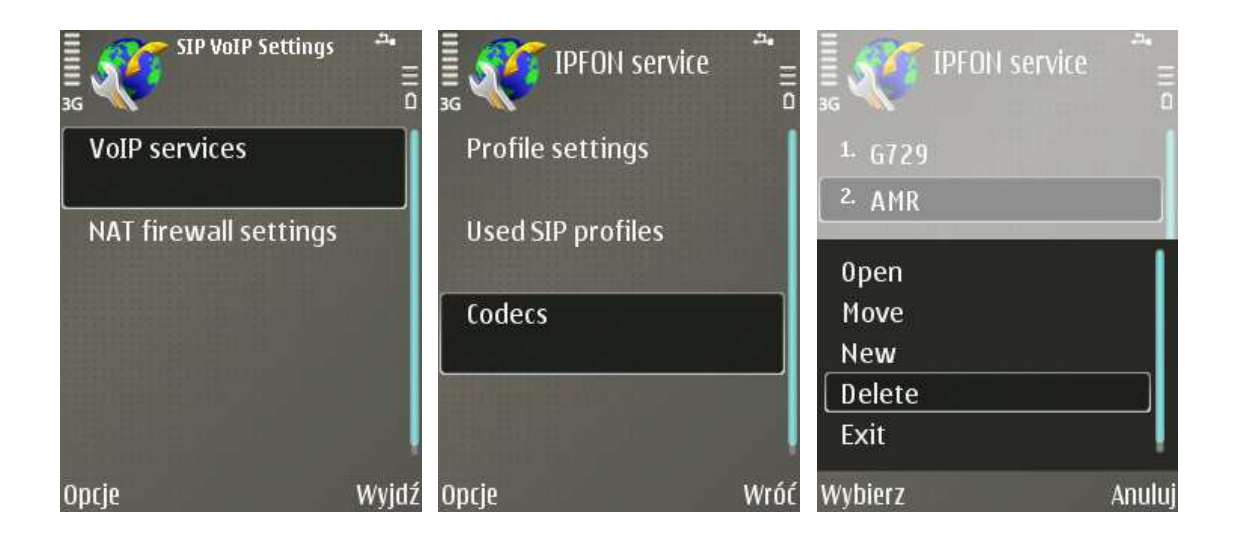

#### • VoIP services – AWCDMA

Jeśli jako formę dostępu do Internetu, z której będziemy korzystać w telefonii internetowej chcemy używać mobilnego Internetu należy włączyć opcję **Allow VoIP over WCDMA** na **On**. W niektórych modelach opcja ta nazywa się **AWCDMA** i dostępna jest w *Home > Control Panel > Net Sett -> Advanced VoIP settings -> VoIP services* 

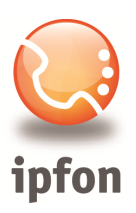

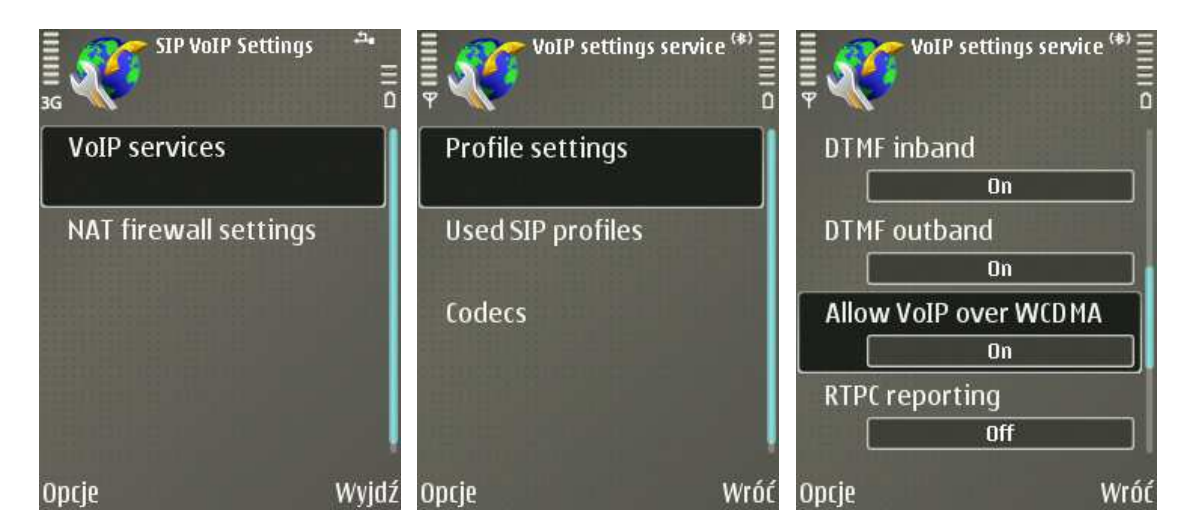

• NAT firewall settings

Jeśli nasz telefon ma być używany za NATem oraz chcemy używać go do odbierania połączeń przychodzących, to należy po wejściu w podmenu *Domain parameters* należy zmienić dwie opcje:

- UDP NAT bind. Refresh: 50
- o CRLF refresh: On

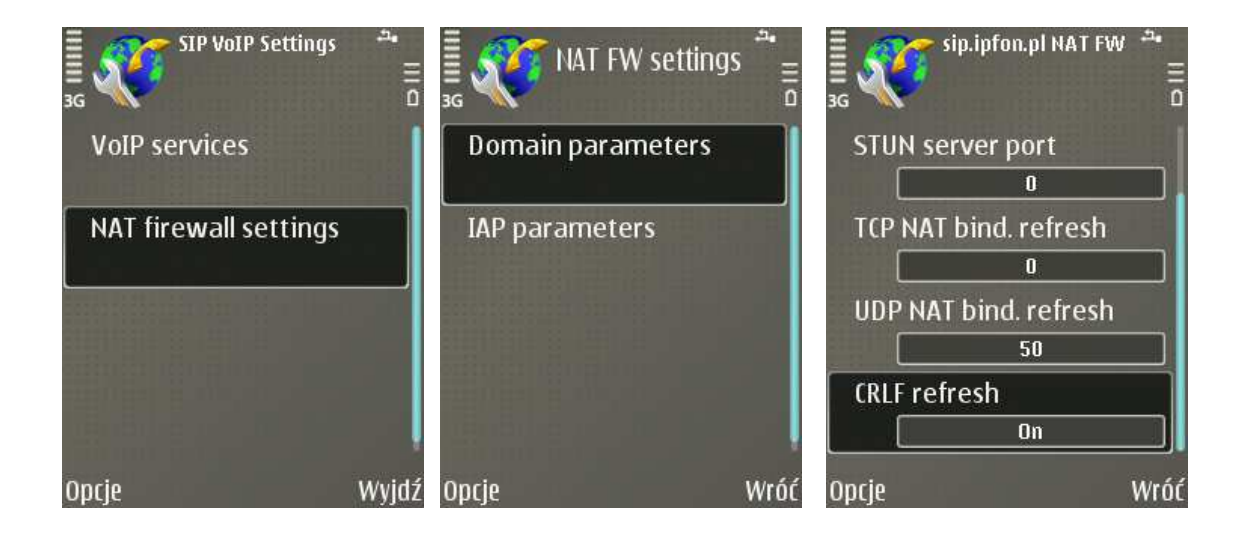

Po wykonaniu powyższych zmian usługa telefonu internetowego **IPFON** będzie działała poprawnie zarówno dla połączeń wychodzących, jak i przychodzących.